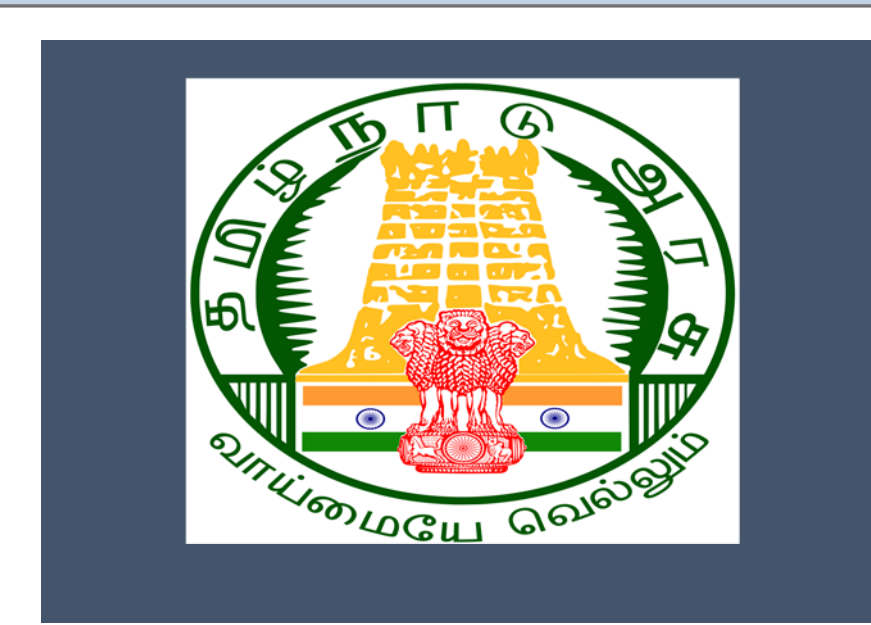

## Tamil Nadu e-District Application

## Training Manual for

No Objection certificate for ground water extract (WRD-101) Water Resource Department

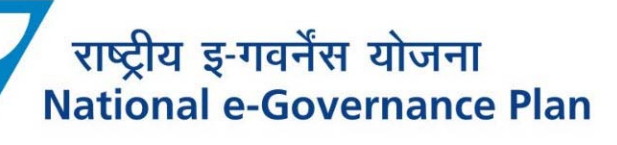

## Table of Content

### **Table of Contents**

| 1. | Project Overview                                                  |                                               |     |  |  |  |
|----|-------------------------------------------------------------------|-----------------------------------------------|-----|--|--|--|
| 2. | Ger                                                               | neral Information                             | . 3 |  |  |  |
| 2  | .1.                                                               | Tools Required                                | . 3 |  |  |  |
| 2  | .2.                                                               | Starting your Computer                        | . 3 |  |  |  |
| 3. | Pur                                                               | rpose                                         | . 4 |  |  |  |
| 4. | Sco                                                               | ppe                                           | . 4 |  |  |  |
| 5. | Get                                                               | tting Started                                 | . 4 |  |  |  |
| 6. | Ser                                                               | vices Offered under Water Resource Department | . 4 |  |  |  |
| 7. | No Objection certificate for ground water extract 4               |                                               |     |  |  |  |
| 7  | 7.1. Filling up No Objection certificate for ground water extract |                                               |     |  |  |  |
| 7  | .1.                                                               | Downloading Certificate                       | 14  |  |  |  |
| 8. | Disclaimer                                                        |                                               |     |  |  |  |

## E-DISTRICTTAMIL NADU USER MANUAL (Government of Tamil Nadu)

### 1. Project Overview

Districts are the de facto front-end of government where most Government-to-Consumer or G2B interaction takes place.

The e-District project was conceptualized to improve this experience by creating an automated workflow system for the district administration and help in providing the citizen efficient department services through Common Service Centers (CSCs), the primary front end channels envisaged under the National e-Governance Plan by Department of Information Technology (DIT), Ministry of Communication and Information Technology (MCIT), Government of India.

### 2. General Information

## Let's Start!!

### 2.1. Tools Required

You will be provided with the following basic infrastructure:

- Computer (CPU, Monitor, Keyboard & Mouse)
- Network Connection (as per requirement)
- Peripherals (as per requirement)
- Browser (Google chrome, Version 37)
- Uninterrupted Power Supply (UPS)

### 2.2. Starting your Computer

### <u>Steps</u>

- 1. Ensure all cables are connected between the computer, network connection, peripherals & UPS
- 2. Plug the UPS to the electrical socket
- 3. Switch 'ON' the electrical socket
- 4. Switch 'ON' the UPS
- 5. Press the 🥹 (power button) on the computer
- 6. Allow the system to boot up.

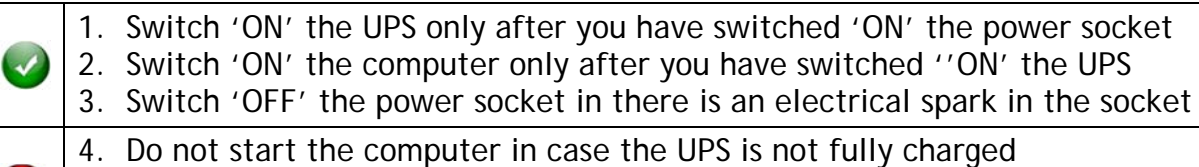

5. Do not start the computer in case any of the wires are in contact with water

sources / moisture

6. In case you are not sure whether the computer is connected in the right way - please contact the system engineer

### 3. Purpose

This document is an integral part of e-District application user manuals. The objective of this document is to provide step-by-step assistance to the user on how to apply for Indira Gandhi Old Age Pension Scheme through the e-District Portal.

### 4. Scope

The scope of this document covers the 'No Objection certificate for ground water extract' service offered under the Water Resource Department.

## 5. Getting Started

Following points and guidelines may be referred while accessing the e-Sevai/e-District application:

- User must have valid username and password
- Make relevant and correct entries only
- Recheck the entries before clicking on Submit button
- Mandatory fields cannot be left blank
- Mandatory/Optional documents should be attached as per requirement
- Do not make false entries

### 6. Services Offered under Water Resource Department

Following services are offered under the Revenue Department:

1. WRD-101 No Objection certificate for ground water extract

### 7. No Objection certificate for ground water extract

Following steps describe how to apply for the No Objection certificate for ground water extract Certificate through the e-District Portal:

STEP1: Go to the e-Sevai (Government of Tamil Nadu) Web Portal.

STEP 2: Enter the login credentials.

Make sure 'Operator' is selected in the **Operator Type** field.

STEP 3: Enter Captcha code.

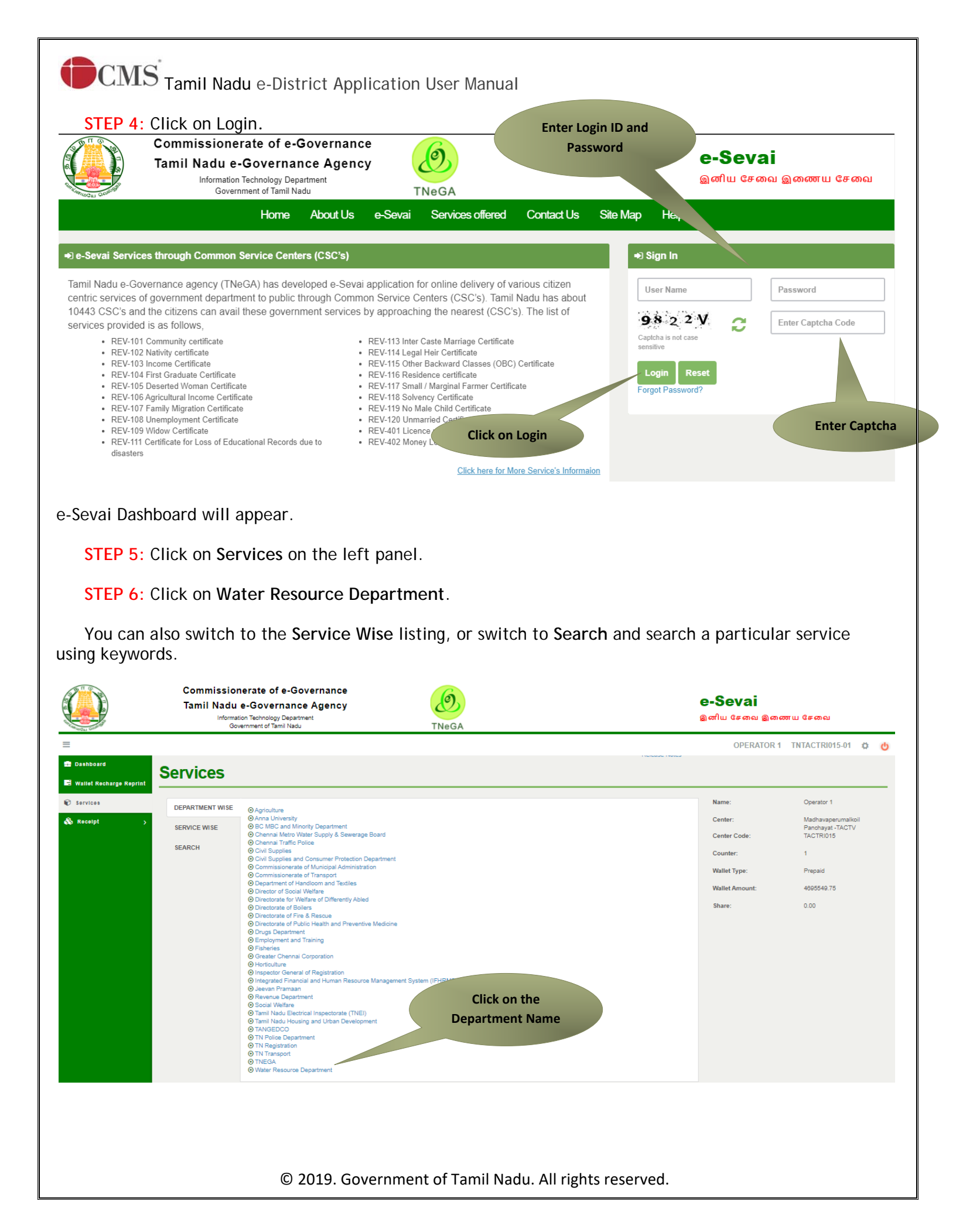

#### STEP 7: Click on WRD-101 No Objection certificate for ground water extract - Fresh

|                   | Com<br>Tami | missionerate of e-C<br>I Nadu e-Governar<br>Information Technology Dep<br>Government of Tamil No | Sovernance<br>Ice Agency<br>artment<br>adu | TNeGA                         |                       |                      | e-Sevai<br><sub>இ</sub> னிய சേவை ஓ | )ணைய சேவை                         |
|-------------------|-------------|--------------------------------------------------------------------------------------------------|--------------------------------------------|-------------------------------|-----------------------|----------------------|------------------------------------|-----------------------------------|
| ≡                 |             |                                                                                                  |                                            |                               |                       | OPE                  | RATOR 1 TNTACT                     | TRI015-01 🌣 也                     |
| 🔒 Dashboard       |             | Sonvisor                                                                                         |                                            |                               | IVEIE836 HOLES        |                      |                                    |                                   |
| 🛢 Wallet Recharge | Reprint     | Services                                                                                         |                                            |                               |                       |                      |                                    |                                   |
| Services          |             | DEPARTMENT WISE                                                                                  | Water Resource Depa                        | artment                       |                       | -                    | Name:                              | Operator 1                        |
| 💩 Receipt         | >           | SERVICE WISE                                                                                     | 10 v records                               | per page                      | Search:               | Back                 | Center:                            | Madhavaperumalkoil<br>Panchavat - |
|                   |             | SEARCH                                                                                           | WRD-101 No Obje                            | ection certificate for ground | water extract – Fresh |                      | Center Code:                       | TACTV<br>TACTRI015                |
|                   |             | JERICH                                                                                           | Showing 1 to 1 of 1 entri                  | ies                           | ← Previous            | 1 Next $\rightarrow$ | Counter:                           | 1                                 |
|                   |             |                                                                                                  |                                            |                               |                       | Click on the         | Service                            | Prepaid                           |
|                   |             |                                                                                                  |                                            |                               |                       | Nam                  | ie                                 | 4695549.75                        |
|                   |             |                                                                                                  |                                            |                               |                       |                      | -merter                            | 0.00                              |
|                   |             |                                                                                                  |                                            |                               |                       |                      |                                    |                                   |

You will be redirected to the service page on the Tamil Nadu e-District Web Portal.

#### STEP 8: Click on Proceed to continue.

Instructions for applying No Objection certificate for ground water extract - Fresh

| Service Description                                                                                                    | Supporting Documents                                                                                                    |
|----------------------------------------------------------------------------------------------------|----------------------------------------------------------------------------------------------------|
| <ol> <li>Check your village name and verify it's eligibility to apply for NOC for extraction of<br/>Groundwater. If the referred village is not eligible for drawal of Ground Water, there is another<br/>provision for transportation of Ground water from other eligible areas</li> <li>Transportation from other areas, Check the village and its eligibility.</li> <li>Referred well should be 200 m away from any river.</li> <li>Referred well should be 50 m away from Tanks / Ponds/ Unlined Canals Reservoirs / Water<br/>bodies .</li> <li>Referred Well should satisfy the spacing norms as follow.</li> <li>Two dug wells – 150m</li> <li>Two shallow tube wells – 175m</li> <li>Two filter points – 175m</li> <li>Two dug oum bore wells – 175m</li> <li>Two nedium tube wells – 600m</li> <li>Two deep tube wells – 600m</li> <li>Medium tube wells – 600m</li> <li>Dug well and shallow tube well -800m</li> <li>Dug well and shallow tube well -375m</li> <li>Dug well and deep tube well -375m</li> <li>Dug well and leep tube well -375m</li> <li>Dug well and leep tube well -375m</li> <li>Dug well and leep tube well -375m</li> <li>Dug well and leep tube well -375m</li> <li>Dug well and leep tube well -375m</li> <li>Dug well and leep tube well -375m</li> <li>Dug well and leep tube well -375m</li> </ol> | <ol> <li>Attested copy (Notary public) of registered land ownership document in the name of<br/>Applicant or registered lease agreement for a minimum period of 5 years in the name Of<br/>applicant</li> <li>FMB Sketch (for well and industry locations)</li> <li>Patta copy</li> <li>Latest Encombrance Certificate (EC) for last 3 years minimum or more</li> <li>Annexure I - Items (1) to (4) obtained from the concerned Revenue Inspector (RI)</li> <li>Annexure II - Obtained from concerned Panchayat President or Municipal or Corporation<br/>Commissioner</li> <li>Annexure III - Certificate of Assurance or Undertaking letter duly signed by the applicant</li> <li>Undertaking (Rs.20 stamp paper) of the applicant regarding the pumping test for issuing<br/>NOC</li> <li>Indemnity Bond (Rs.100 stamp paper) duly attested by Notary Public</li> <li>Details of Required Quantity of Ground Water</li> <li>Not to scale top sketch showing the location of the applicant wells and the industry,<br/>surrounding wells with the spacing</li> <li>Land-use Certificate or Undertaking for conversion of land in Ayacut or Residential area</li> <li>Copy of EB card with tariff paid details (Commercial connection)</li> </ol> |
| Application Fee<br>Click on Proceed<br>Rs.6000 Per Well (Six Thousand Only )<br>Rs.150 (Service Charge)                                                                                                    | P How to Apply 1. For Online : Click on proceed button                                                                                                    |
| Proceed                                                                                                    | Cancel                                                                                                    |

The applicant may now proceed with applying for the Certificate by clicking on the **Proceed** button.

# Tamil Nadu e-District Application User Manual 7.1. Filling up No Objection certificate for ground water extract

#### SECTION1: Fresh NOC Details

Here Applicant has to fill the Mode & Category of Fresh NOC, Applicant Type and Firm Details.

| WRD-101 No Objection certificate for ground water extract           |                                                                               |                                              |        |     |  |  |
|---------------------------------------------------------------------|-------------------------------------------------------------------------------|----------------------------------------------|--------|-----|--|--|
| Fresh NOC Details                                                   |                                                                               |                                              |        |     |  |  |
| Application Type *                                                  | Fresh                                                                         |                                              |        |     |  |  |
| Mode of Fresh NOC *                                                 | O Drawal and<br>Drawal transportation                                         | Category of Fresh NOC *                      | SELECT | ~   |  |  |
| Applicant Type *                                                    | $\odot$ Individual $\odot$ Industry / Firm $\odot$ Infrastructures $\bigcirc$ | Others Specify                               |        |     |  |  |
| Name of the applicant / Industry /<br>Firm Name / Infrastructures * |                                                                               | Date of Establishment of the Firm $^{\star}$ |        | ) 🗖 |  |  |
|                                                                     |                                                                               |                                              |        |     |  |  |
| Communication Address *                                             |                                                                               | Authorized Person Name *                     |        |     |  |  |
| Authorized Person Mobile Number *                                   |                                                                               | Mobile No. *                                 |        |     |  |  |
| Landline No. *                                                      |                                                                               | Email Id *                                   |        |     |  |  |
| 4                                                                   |                                                                               |                                              |        |     |  |  |

#### SECTION 2: Place and Details of Well for extraction

Here Individual/Firm have to enter the details of the Well for extraction and click on ADD

| Place of ground water extraction proposed                  |                                       |                                                   |                                |  |  |  |  |
|------------------------------------------------------------|---------------------------------------|---------------------------------------------------|--------------------------------|--|--|--|--|
| District *                                                 | SELECT                                | ✓ Taluk <sup>★</sup>                              | SELECT ~                       |  |  |  |  |
| Street No. / Name *                                        |                                       | Building / Door / Flat No. *                      |                                |  |  |  |  |
| Pincode *                                                  |                                       | Land Category *                                   | Select 🗸                       |  |  |  |  |
| Details of Well for extracti                               | ion proposed                          |                                                   |                                |  |  |  |  |
|                                                            |                                       |                                                   |                                |  |  |  |  |
| <u>Serial No</u> <u>Village</u> <u>Firka</u> <u>Type o</u> | of well <u>Town Survey Number/ Su</u> | urvey Field Number(Well Location) Subdivision No. | Categorization of Firka Delete |  |  |  |  |
| Village *                                                  | SELECT                                | ✓ Firka *                                         |                                |  |  |  |  |
| Village                                                    |                                       | Town Survey Number/ Survey Field                  |                                |  |  |  |  |
| Type of well *                                             | Select                                | ✓ Number(Well Location) *                         |                                |  |  |  |  |
| Subdivision No. *                                          |                                       | Categorization of Firka *                         |                                |  |  |  |  |
|                                                            |                                       | Add                                               |                                |  |  |  |  |
|                                                            |                                       | Add                                               |                                |  |  |  |  |
|                                                            |                                       |                                                   |                                |  |  |  |  |
|                                                            |                                       |                                                   |                                |  |  |  |  |
|                                                            |                                       |                                                   |                                |  |  |  |  |
|                                                            |                                       |                                                   |                                |  |  |  |  |
| © 2019. Government of Tamil Nadu. All rights reserved.     |                                       |                                                   |                                |  |  |  |  |

#### SECTION 3: Place and Details of Well for Utilization/ Transportation

In Case of Individual/Firm was selected the Mode of Fresh NOC as **Drawl and Transportation**. The Below Well for Utilization/Transportation details have to be entered and click on ADD.

| Place of ground water Utilization/ Transportation proposed |                            |                   |                                                             |                                     |           |  |
|------------------------------------------------------------|----------------------------|-------------------|-------------------------------------------------------------|-------------------------------------|-----------|--|
| District *                                                 | SELECT                     | ~                 | Taluk *                                                     | SELECT                              | ~         |  |
| Street No. / Name *                                        |                            |                   | Building / Door / Flat No. *                                |                                     |           |  |
| Pincode *                                                  |                            |                   | Land Category *                                             | Select                              | ~         |  |
| Details of Well for Utilizati                              | on/ Transportation prop    | osed              |                                                             |                                     |           |  |
|                                                            |                            |                   |                                                             |                                     |           |  |
| <u>Serial No Village Firka Type c</u>                      | f well Town Survey Number/ | Survey Field Numl | ber(Well Location) Subdivision No.                          | <u>Categorization of Firka</u> Dele | <u>:e</u> |  |
| Village *                                                  | SELECT                     | ~                 | Firka *                                                     |                                     |           |  |
| Type of well *                                             | Select                     | ~                 | Town Survey Number/ Survey Field<br>Number(Well Location) * |                                     |           |  |
|                                                            |                            |                   | •                                                           |                                     |           |  |
| Subdivision No. <sup>2</sup>                               |                            |                   | Categorization of Firka                                     |                                     |           |  |

#### **SECTION 4: Well Details**

Purpose of the ground water extraction will be shown based upon the selection If Individual/Firm has existing well, they have to enter the required well details and click on ADD.

| Purpose of ground water extraction                     |                                    |                                                                             |                                                  |                                                                         |                                             |                                                     |               |
|--------------------------------------------------------|------------------------------------|-----------------------------------------------------------------------------|--------------------------------------------------|-------------------------------------------------------------------------|---------------------------------------------|-----------------------------------------------------|---------------|
| Industries/Infrastructure/Domestic<br>Type *           | SELECT                             | ~                                                                           |                                                  |                                                                         |                                             |                                                     |               |
| Well Details                                           |                                    |                                                                             |                                                  |                                                                         |                                             |                                                     |               |
| Total Number of wells *                                | 0                                  |                                                                             | Rock t                                           | ype *                                                                   | O<br>Sedim                                  | O Hare<br>entary formation                          | l rock<br>1   |
| <u>Serial Type of Depth of No well (in m.)</u>         | <u>Diameter of</u><br>well (in m.) | <u>Requested Quantity</u><br><u>Already Permitted Quantity</u><br>water (ii | of Ground water/<br>Quantity of Ground<br>n LPD) | <u>Types of Pumps</u><br>used for extraction                            | <u>Horse</u><br><u>Power</u><br><u>(HP)</u> | <u>Hours of</u><br><u>Pumping per</u><br><u>day</u> | <u>Delete</u> |
| Type of well *                                         | Select                             | ~                                                                           | Depth                                            | of well (in m.) *                                                       | 0.00                                        |                                                     |               |
| Diameter of well (in m.) *                             | 0.00                               |                                                                             | Reque<br>Alread<br>water (                       | sted Quantity of Ground wa<br>y Permitted Quantity of Gro<br>(in LPD) * | ter/<br>und                                 |                                                     |               |
| Types of Pumps used for extraction $^{\star}$          | Select                             | ~                                                                           | Horse                                            | Power (HP) *                                                            |                                             |                                                     |               |
| Hours of Pumping per day *                             |                                    |                                                                             |                                                  |                                                                         |                                             |                                                     |               |
|                                                        |                                    |                                                                             | Add                                              | Add                                                                     |                                             |                                                     |               |
| © 2019. Government of Tamil Nadu. All rights reserved. |                                    |                                                                             |                                                  |                                                                         |                                             |                                                     |               |

#### **SECTION 5: Certificates**

Here RI, Local Body Approval and Annexure III is essential to apply for this NO Objection Certificate. Before Submitting, Individual/Firm has to confirm the essential document.

| RI certificate                                                  |            |
|-----------------------------------------------------------------|------------|
| Whether RI certificate enclosed or not (Annexure I) *           | ○ Yes ○ No |
| Local Body approval certifi                                     | cate       |
| Local Body approval certificate enclosed or not (Annexure II) * | ○ Yes ○ No |
| Applicant Undertaking                                           |            |
| Applicant Undertaking enclosed or not (Annexure III) *          | ○ Yes ○ No |
|                                                                 |            |

#### **SECTION 6: Self Declaration**

Kindly ensure the above given details are correct by selecting the checkbox before Submit the application.

Once the application is submitted the page will move for the uploading the required documents.

| -Declaration                                                                                                    |  |  |
|----------------------------------------------------------------------------------------------------|--|--|
| *I hereby declare that the details and information furnished above are true to the best of my knowledge and belief and I am aware that if any part of the data/information submitted is found to be false or misleading at any stage the application will be rejected out rightly. I will forego the charges and I will not claim the refund of service charges in the case of incorrectness of facts in the application. |  |  |
| *I hereby assure that my industry is a non-water intensive / water intensive and located in Safe/Semi-Critical/Saline firka. I am applying for Industrial purpose only in the industry premises / by transport. If the No Objection Certificate is issued for my industry, I will not use the ground water for any other purpose other than the specified purpose                                                         |  |  |
| Submit Cancel<br>Click to submit                                                                                                    |  |  |
| Next screen will show a list of required documents.                                                                                                    |  |  |
| Attach the documents in prescribed file size and file type. Uploaded documents will be shown at the bottom. You may remove any uploaded document using the cross sign.<br>Please note that the 'Upload' button will appear once you browse and add a document.                                                                                                    |  |  |
|                                                                                                    |  |  |

| CMS Tamil Nadu e-District Application User Manual                                                                                                    |                  |           |        |  |  |  |  |
|----------------------------------------------------------------------------------------------------|------------------|-----------|--------|--|--|--|--|
| Upload Docs for Application No. TN-8820210623106                                                                                                    |                  |           |        |  |  |  |  |
| List of Documents                                                                                                    |                  |           |        |  |  |  |  |
| List of Documents         1. Attested copy (Notary public) of registered land ownership document in the name of Applicant or registered lease agreement for a minimum period of 5 years in the name Of applicant       Mandatory         2. FMB Sketch (for well and industry locations)       Mandatory         3. Patta copy       Mandatory         4. Latest Encumbrance Certificate (EC) for last 3 years minimum or more       Mandatory         5. Annexure I - Items (1) to (4) obtained from the concerned Revenue Inspector (RI)       Mandatory         6. Annexure II - Obtained from concerned Panchayat President or Municipal or Corporation Commissioner       Mandatory         7. Annexure III - Certificate of Assurance or Undertaking letter duly signed by the applicant       Mandatory         8. Undertaking (Rs.20 stamp paper) of the applicant regarding the pumping test for issuing NOC       Mandatory         9. Indemnity Bond (Rs.100 stamp paper) duly attested by Notary Public       Mandatory         10. Details of Required Quantity of Ground Water       Mandatory         11. Not to scale topo sketch showing the location of the applicant wells and the industry, surrounding wells with the spacing       Optional         12. Land-use Certificate or Undertaking for conversion of land in Ayacut or Residential area       Optional         13. Copy of EB card with tariff paid details (Commercial connection)       Optional         Address:         The Executive Engineer, PWD, WRD, |                  |           |        |  |  |  |  |
| (Mention your acknowledgement number for further communicati                                                                                                    | ion)             |           |        |  |  |  |  |
| Select Document * SELECT                                                                                                    | ✓ Document No. * |           |        |  |  |  |  |
| Supported files type podf, jpeg, jpg, gif, png<br>Supported file size of do pot; 200 KB<br>Supported file size of photo                                                                                                    |                  |           |        |  |  |  |  |
| Serial No. Browse and upload                                                                                                    | Document Number  | File Name | Delete |  |  |  |  |
| document                                                                                                    | Back             |           |        |  |  |  |  |

After uploading the documents, click on 'Make Payment'.

í

| Serial<br>No. | Document Name                                                                                                    | Document<br>Number | File Name                                                                                                    | Delete |
|---------------|----------------------------------------------------------------------------------------------------|--------------------|----------------------------------------------------------------------------------------------------|--------|
| 1             | Attested copy (Notary public) of registered land ownership<br>document in the name of Applicant or registered lease agreement<br>for a minimum period of 5 years in the name Of applicant | 1                  | Attested copy (Notary public) of registered land ownership document in the name of<br>Applicant or registered lease agreement for a minimum period of 5 years in the<br>name Of applicant_1_17-Aug-2021_16_34_37_565 | ×      |
| 2             | FMB Sketch (for well and industry locations)                                                                                                    | 2                  | FMB Sketch (for well and industry locations)_2_17-Aug-2021_16_34_49_079                                                                                                    | ×      |
| 3             | Patta copy                                                                                                    | 3                  | Patta copy_3_17-Aug-2021_16_35_05_353                                                                                                    | ×      |
| 4             | Latest Encumbrance Certificate (EC) for last 3 years minimum or more                                                                                                    | 4                  | Latest Encumbrance Certificate (EC) for last 3 years minimum or more_4_17-Aug-<br>2021_16_35_15_996                                                                                                    | ×      |
| 5             | Annexure I - Items (1) to (4) obtained from the concerned Revenue Inspector (RI)                                                                                                    | 5                  | Annexure I - Items (1) to (4) obtained from the concerned Revenue Inspector (RI)_5_17-Aug-2021_16_35_25_305                                                                                                    | ×      |
| 6             | Annexure II - Obtained from concerned Panchayat President or<br>Municipal or Corporation Commissioner                                                                                     | 6                  | Annexure II - Obtained from concerned Panchayat President or Municipal or<br>Corporation Commissioner_6_17-Aug-2021_16_35_54_710                                                                                     | ×      |
| 7             | Annexure III - Certificate of Assurance or Undertaking letter duly signed by the applicant                                                                                                | 7                  | Annexure III - Certificate of Assurance or Undertaking letter duly signed by the<br>applicant_7_17-Aug-2021_16_36_09_990                                                                                             | ×      |
| 8             | Undertaking (Rs.20 stamp paper) of the applicant regarding the<br>pumping test for issuing NOC                                                                                            | 8                  | Undertaking (Rs.20 stamp paper) of the applicant regarding the pumping test for<br>issuing NOC_8_17-Aug-2021_16_37_02_346                                                                                            | ×      |
| 9             | Indemnity Bond (Rs.100 stamp paper) duly attested by Notary Public                                                                                                    | 9                  | Indemnity Bond (Rs.100 stamp paper) duly attested by Notary Public_9_17-Aug-<br>2021_16_37_18_809                                                                                                    | ×      |
| 10            | Details of Required Quantity of Ground Water                                                                                                    | 10                 | Details of Required Quantity of Ground Water_10_17-Aug-2021_16_37_31_807                                                                                                    | ×      |
|               | Click to make payment M                                                                                                    | ake Payment        | Back                                                                                                    |        |

Payments page will appear. Amount payable (Total Fees) will be shown on screen. Click on Confirm Payment.

#### Confirm

| Application Number                             | TN-8820210623106                                          |  |  |  |
|------------------------------------------------|-----------------------------------------------------------|--|--|--|
| Applicant Name                                 | Test                                                      |  |  |  |
| Date of Application                            | 23-Jun-2021                                               |  |  |  |
| Service Name                                   | No Objection certificate for ground water extract – Fresh |  |  |  |
| Government Fees                                | 6000.00                                                   |  |  |  |
| Service Charge                                 | 150.00                                                    |  |  |  |
| Total                                          | 6150.00                                                   |  |  |  |
| Click to confirm<br>payment<br>Confirm payment |                                                           |  |  |  |

Acknowledgement receipt will be shown.

Click on Print Receipt to download/print the receipt.

#### **Acknowledgement Receipt**

| Application Number | TN-8820210623106                                                  |
|--------------------|-------------------------------------------------------------------|
| Applicant Name     | Test                                                              |
| Service Name       | WRD-101 No Objection certificate for ground water extract - Fresh |
| Government Fees    | 6000.00                                                           |
| Service Charge     | 150.00                                                            |
| Total              | 6150.00                                                           |
| Transaction Status | Success Click to print receipt                                    |
| Print re           | ceipt                                                             |

The below figure shows the preview of the acknowledgement receipt.

|                                                                                                    |                                                                                    | guilwa /                                                                                                    | ACKNOWLEDGEME                                                                                                 | INT                                                                                            |                                                                                                    |       |  |
|----------------------------------------------------------------------------------------------------|------------------------------------------------------------------------------------|----------------------------------------------------------------------------------------------------|----------------------------------------------------------------------------------------------------|------------------------------------------------------------------------------------------------|----------------------------------------------------------------------------------------------------|-------|--|
| ரசீது என் / Receipt No.<br>வின்னைப்பதார் / Applicant Name<br>துறைவின் பெயர் / Department Name                                                                                                    | <sup>:</sup> TN-88202<br>: Test<br>: <b>ຣໍາພາ ລູຣາ</b><br>Water Reso               | 10623106<br>ர அமைப்பு /<br>purce Department                                                                           | வின்னப்ப என் / App<br>வின்னப்பித்த தேதி / A<br>வின்னப்பித்த சேவை /                                            | lication No.<br>pplication date<br>Applied for Service                                         | <ul> <li>TN-8820210623106</li> <li>23-Jun-2021</li> <li>WRD-101 No Objection<br/>certificate for ground wa</li> </ul> | ter   |  |
|                                                                                                    |                                                                                    | பணம் செலுத்திய                                                                                                    | മിഖന്ദ് / Payment I                                                                                           | Details                                                                                        |                                                                                                    |       |  |
| മിഖ്യങ്ങ് / Particulars                                                                                                    |                                                                                    | செலுத்தும் முறை                                                                                                    | / Payment Mode                                                                                                | செலுத்தப்பட்ட தெ                                                                               | தாகை ரூ) / Amount Paid                                                                                                | (Rs)  |  |
| வின்னைப்ப கட்டனாம் / Appl<br>Fees<br>இ-சேவை மையக் கட்டனாம் /<br>Sevai Centre Charges                                                                                                    | ண்ணாப்பகட்டனாம் / Application<br>Fees<br>இ-சேவை மையக் கட்டனாம் / e-                |                                                                                                    | ish                                                                                                    |                                                                                                | 6000.00                                                                                                    |       |  |
| ருபாய் எழுத்துக்களில் / Amount in<br>Fifty Rupees Only                                                                                                    | words (Rs)                                                                         | : Six Thousand O                                                                                                    | ne Hundred and                                                                                                |                                                                                                | மொத்தம் / Total : 61                                                                                                  | 50.00 |  |
| කාසාර බාසෑ & යුළුන්ටල සම / Cen                                                                                                    | tre Code &                                                                         | Type : 01 - Both                                                                                                    |                                                                                                    | 00000000000000000000000000000000000000                                                         |                                                                                                    |       |  |
| மலை குறிப்பிட்டுள்ள அனைத்து விவரங்க<br>எந்தவும் https://tnedistrict.tn.gov.in/<br>கைவொப்பகிட்டச் என்றிதழை பெற்றுக்கெ<br>itatus see the URL https://tnedistri-<br>uuthority, you can obtain the digital | sarapi aflanij<br>/tneda/Verify<br>ninmoni / K<br>ct.tn.gov.in/ti<br>ly signed cer | igg Garainmaph. a.skadi<br>Certi.xhtml. a.skadi dila<br>Indly check correctnes<br>neda/VerifyCerti.xhtml<br>tificate. | வின்னைப்ப திலையை தெரிந்<br>ஸ்ணப்பத்தை உயர் அதிகளி<br>s of all the details furni<br>. After your application i | g கொள்ள பிள்வரும் இ<br>ஒப்புதல் அளித்த பிறகு s<br>shed above. To Checi<br>s approved by the aj | emenrusen ກໍຄູ່ມີພໍ່<br>ເຫຼີຍີ່ເພີ່<br>k the Application<br>proving                                                   |       |  |

#### Please Note:

After submission (clicking on the Submit button), the application will be saved as draft. You can find draft applications under the **Saved Application** section and upload documents or make payment as required.

#### Saved Application

|   | Application Number | Service Name                                                         | Applicant Name | Date of<br>Request | Status | Document<br>Status |
|---|--------------------|----------------------------------------------------------------------|----------------|--------------------|--------|--------------------|
| 0 | TN-720210805101    | REV-114 Legal Heir Certificate                                       | Anu            | 05-Aug-<br>2021    | Saved  | Pending            |
| 0 | TN-520210804102    | REV-101 Community certificate                                        | Ganesh         | 04-Aug-<br>2021    | Saved  | Uploaded           |
| 0 | TN-720210804103    | REV-114 Legal Heir Certificate                                       | Anu            | 04-Aug-<br>2021    | Saved  | Pending            |
| 0 | TN-720210803103    | REV-114 Legal Heir Certificate                                       | Anu            | 03-Aug-<br>2021    | Saved  | Pending            |
| 0 | TN-1720210724101   | REV-118 Solvency Certificate                                         | Karthik        | 24-Jul-2021        | Saved  | Uploaded           |
| 0 | TN-720210716104    | REV-114 Legal Heir Certificate                                       | D Anu          | 16-Jul-2021        | Saved  | Pending            |
| 0 | TN-9520210716101   | REV-202 Destitute Widow Pension Scheme<br>(DWPS)                     | D Anu          | 16-Jul-2021        | Saved  | Pending            |
| 0 | TN-720210712104    | REV-114 Legal Heir Certificate                                       | Roja           | 12-Jul-2021        | Saved  | Pending            |
|   | TN-8820210617101   | WRD-101 No Objection certificate for ground<br>water extract – Fresh | Ramco          | 17-Jun-2021        | Saved  | Uploaded           |
| 0 | TN-1920210610101   | REV-402 Money Lender License                                         | Sumathi        | 10-Jun-2021        | Saved  | Pending            |
| 0 | TN-8820210608102   | WRD-101 No Objection certificate for ground<br>water extract – Fresh | Dell           | 08-Jun-2021        | Saved  | Pending            |
| 0 | TN-8420191218101   | DBL-405 Steam Test For Boilers                                       | Mani           | 18-Dec-<br>2019    | Saved  | Uploaded           |
|   |                    | «««« « 1 2                                                           | > >>>          |                    |        |                    |

Application No. TN-8820210617101

View

ocuments

ake Payment

Submitted applications can be viewed under the Submitted Application section.

#### Submitted Application

| Sr.<br>No. | Application Number | Service Name                                                         | Applicant Name | Date of<br>Request | Status          | Certificate |
|------------|--------------------|----------------------------------------------------------------------|----------------|--------------------|-----------------|-------------|
| 1          | TN-8820210623106   | WRD-101 No Objection certificate for ground<br>water extract – Fresh | Test           | 23-Jun-2021        | Check<br>Status | NA          |
|            |                    | × >>>>>                                                              | >>>>           |                    |                 |             |

#### The current status of an application can be checked from the Check Status section.

| Check Status                                        |                                     |                       |        |   |
|-----------------------------------------------------|-------------------------------------|-----------------------|--------|---|
| Application Number<br>From date *<br>Applicant Name | TN-8820210623106                    | To date *<br>District | Select | ▼ |
|                                                     | S                                   | Search                |        |   |
| Application Number                                  | TN-8820210623106                    |                       |        |   |
| Applicant Name                                      | Test                                |                       |        |   |
| Service Name                                        | No Objection certificate for ground | water extract – Fresh |        |   |
| View Application                                    | View Application                    |                       |        |   |
| Current Status                                      | Application Submitted to Chief Eng  | jineer                |        |   |
| Comment                                             | Submitted                           |                       |        |   |

### 7.1. Downloading Certificate

Once the application is approved and digitally signed, the certificate can be downloaded from the **Operator's desk** and handed over to the applicant.

STEP 1: Click on Check Status.

**STEP 2:** Enter Application Number.

STEP 3: Click on Search.

| Returned Application | Check Status | Reprint Receipt |         |                           |         |           |   |         |
|----------------------|--------------|-----------------|---------|---------------------------|---------|-----------|---|---------|
| Check Status         |              |                 |         |                           |         |           |   |         |
| Application Number   | TN-8         | 820210623106    |         |                           |         |           |   |         |
| From date *          |              |                 |         | To date *                 |         |           |   | <b></b> |
| Applicant Name       |              |                 |         | District                  |         | Select    | ~ |         |
|                      |              |                 | Se      | arch                      |         |           |   |         |
| Enter Applica<br>No. | ation        |                 |         |                           | Click   | on Search |   |         |
|                      | © 2          | 019. Governmen  | t of Ta | amil Nadu. All rights res | served. |           |   |         |

Click on Check Status

The application will show up.

STEP 4: Click on Download certificate link.

|                                                                                                    | Click on Search                                                                                                    |   |
|----------------------------------------------------------------------------------------------------|----------------------------------------------------------------------------------------------------|---|
| Application Number                                                                                      | 201125101                                                                                                    |   |
| From date *                                                                                             | To date *                                                                                                    |   |
| Applicant Name                                                                                          | DistrictSelect                                                                                                    | • |
| Application Number                                                                                      |                                                                                                    |   |
| Application Number                                                                                      | TN-9020201125101                                                                                                    |   |
| Application Number                                                                                      | TN-9020201125101                                                                                                    |   |
| Application Name Service Name                                                                           | TN-9020201125101<br>Roja<br>Click to download certificate<br>Ino.                                                    |   |
| Application Number<br>Applicant Name<br>Service Name<br>View Application                                | TN-9020201125101<br>Roja<br>Lino.<br>View Application                                                                |   |
| Application Number<br>Application Name<br>View Application<br>Current Status                            | TN-9020201125101<br>Rois<br>Click to download certificate<br>Inc.<br>View Application<br>Application App             |   |
| Application Number<br>Application Name<br>Service Name<br>View Application<br>Current Status<br>Comment | TN-9020201125101<br>Rois<br>Click to download certificate<br>Ino.<br>View Application<br>Application App<br>approved |   |

The certificate will be downloaded.

The below figure shows the preview of the No Objection certificate for ground water extract

#### Certificate for Drawl:

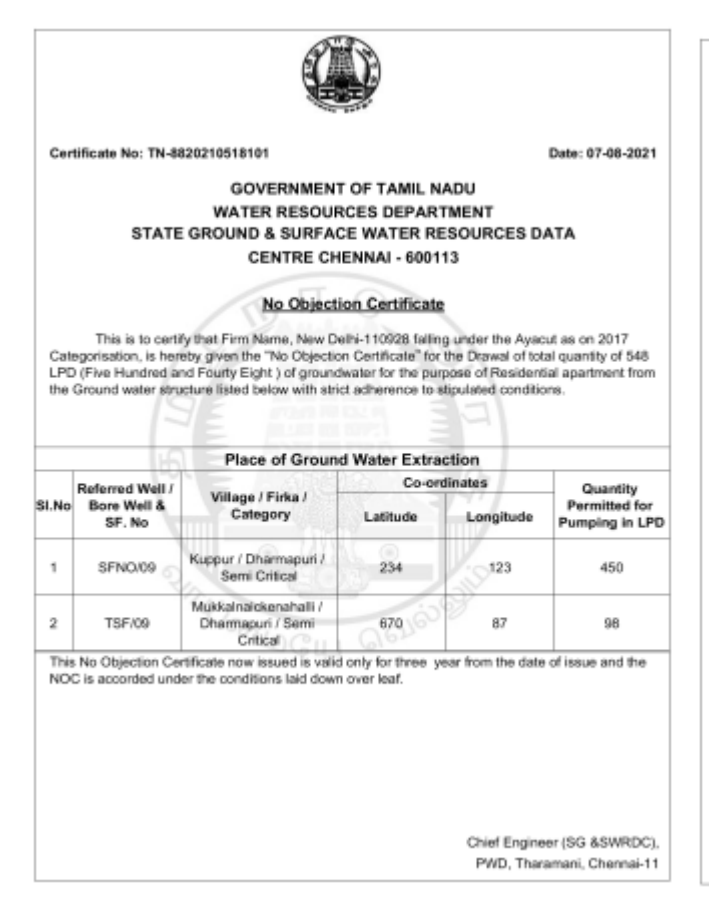

#### Conditions pertaining to M/s. Firm Name, Dharmapuri District

- This Certificate is applicable for Drawal and Transportation of permitted Quantity of ground water and the drawal applies to the referred ground water abstraction structures only.
- All the other ground water abstraction structures (dug wells/bore wells/dug-cum bore wells) in the area should be used only for Rain water harvesting purposes or should be closed.
- 3. Such structures as said in Condition No.2 should be closed or used only for Rain water harvesting purposes.
- 4. This Certificate is applicable for drawal of permitted Quantity of ground water only and not for transportation.
- The flow meter should be fixed in the suction tube near to bore well during the time of extraction. Failure fitting flow meter / Absence of flow meter in the abstraction well during the time of extraction will leads to cancellation of NOC issued
- 6. The Company should install necessary flow meters to the referred well foce well and monitor the quantity which should not esceed the permitted level. Proper Records should be maintained continuously from the date of drawal Monthly statement of daily drawal of water should be sent to the Executive Engineer, Groundwater Division, null as per format endoced.
- As and when the officials of Ground Water Wing of PWD inspect the site/premises, perusal of drawal records and water quality observations should be allowed.
- Rain water harvesting structure is to be established as per the direction of this department. Rain water harvesting structures already exist inside the plant premises, it should be maintained property
- 9. Violation of the above stipulations in any form may lead to cancellation of the permission accorded by the Government
- 10. The Company should be ready to pay the levylohanges for drawal of ground water for commercial purposes, if Government / Ground Water Authority imposes any such orders in future.
- 11. The company has to drill one new bore well within the extraction well located premises for monitoring water level and observing water quality within 30 days from the date of issue of NOC. The bore well should have been constructed with platform and locking arrangements (in hill shape). If any bore well should easing and unused within the premises of the plant the same may also be utilized for the purpose.
- 12. It is also informed that during the renewal of the NOC, depending upon the hydrogelogical condition the category of the area and the site conditions, the quantity will be vary from permitted quantity. The company should make alterate a strangements for the reducing quantity for sublation plane industrial activity by means of availing varier strangehouse for the reducing quantity for sublation plane industrial activity by means of availing varier strangehouse for grant plane activity constrained activity by means of availing varier strangehouse the strangehouse for the reducing quantity for understand plane industrial activity by means of availing varier strangehouse the strangehouse for the strangehouse the strangehouse
- The company should pay security deposit of Rs. 50,000/, as ordered in respect of Judgment delivered in WP No. 16299/2018. Dated: 23.03.2020. If found necessary at a later date.
- The Missing Documents Should be submitted within 90 days from the receipt of No Objection Certificate, otherwise issued No Objection Certificate will be cancelled without prior information.
- 15. This No Objection Certificate is applicable only for the purpose of Individual, if any deviation in the usage of ground water is found, the NOC accorded is automatically deemed to be cancelled.
- 16. The Executive Engineer, Ground Water Division/The Assistant Director (0), Groundwater Sub Division/The Assistant Director (0), Groundwater Sub Division/The Assistant Geologist of the respective District woold inport of there there no water homesting structures established in the premises of the timn or the records maritained or even the disvali of ground water as and when needed and it is the mandatory of the firm to maintain the Rain water harvesting structures properly and show the records needed.
- 17. If any information / Documents submitted by this firm is found to false / in correct or any data provided by the firm is found to be incorrect, the NOC issued to the firm will be cancelled by this department without any prior notice.

#### Certificate for Drawl & Transportation:

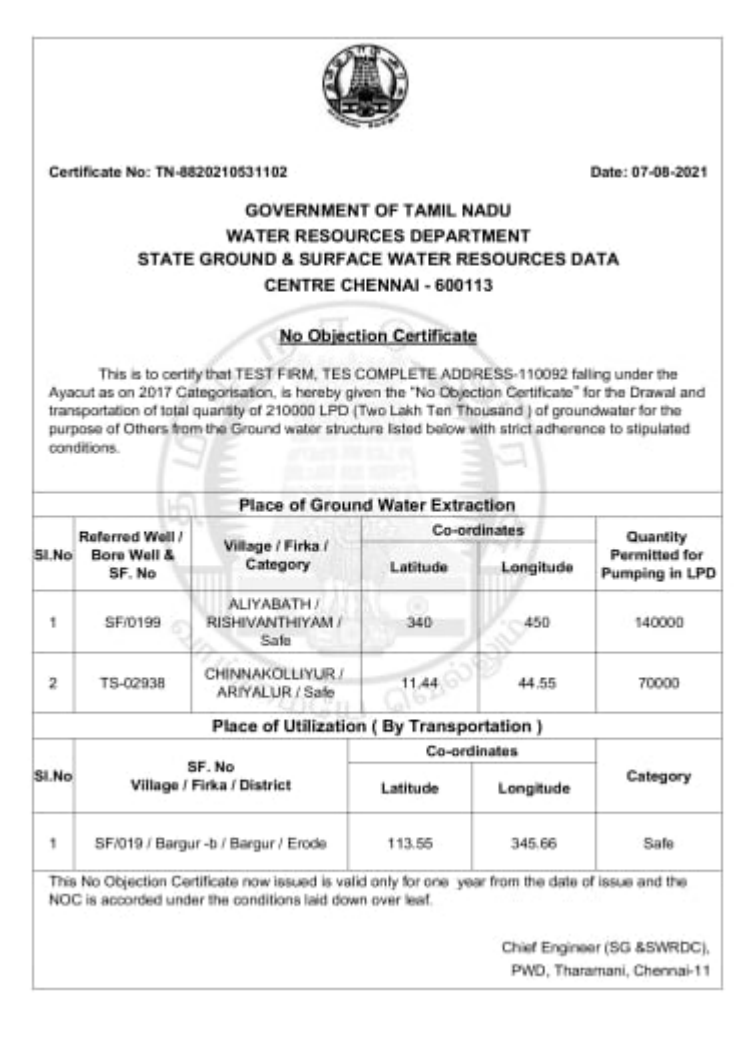

#### Conditions pertaining to M/s. TEST FIRM ,Kallakurichi District

- This Certificate is applicable for Drawal and Transportation of permitted Quantity of ground water and the drawal applies to the referred ground water abstraction structures only.
- All the other ground water abstraction structures (dug wells/bore wells/dug-cum bore wells) in the area should be used only for Rain water harvesting purposes or should be closed.
- The flow meter should be fixed in the suction tube near to bore well during the time of extraction. Failure fitting flow meter / Absence of flow meter in the abstraction well during the time of extraction will leads to cancellation of NOC issued.
- 4. The Company should install necessary flow meters to the referred well hore well and monitor the quantity which should not accessed the permitted level. Proper Records should be maintained continuously from the date of dreseal. Monthly statement of daily dreseal (water should be sent to the Executive Engineer, Groundwater Division, null as per format enclosed.
- As and when the officials of Ground Water Wing of PWD inspect the site/premises, perusal of drawal records and water quality observations should be allowed.
- Rain water harvesting structure is to be established as per the direction of this department. Rain water harvesting structures already exist inside the plant premises, it should be maintained property.
- Violation of the above stipulations in any form may lead to cancellation of the permission accorded by the Government.
- The Company should be ready to pay the levy/charges for drawal of ground water for commercial purposes, if Government / Ground Water Authority imposes any such orders in future.
- 9. The company has to drill one new bore well within the extraction well located premises for monitoring water level and observing water quality within 30 days from the date of issue of NOC. The bore well should have been constructed with platform and locking arrangements (in full shape), if any bore well already existing and unused within the premises of the plant the same may also be utilized for the purpose.
- 10. It is also informed that during the renewal of the NOC, depending upon the hydrogelogical condition the category of the area and the site conditions, the quantity will be vary from parmitted quantity. The company should make alternate arrangements for the reducing quantity for sustaining their industrial activity by means of availing water through local bedoeb's description of see water for using the urban wate water wher after project treatment.
- The company should pay security deposit of Rs. 50,000-, as ordered in respect of Judgment delivered in WP No. 16299/2018. Dated:23.03.2020, if found necessary at a later date.
- The Missing Documents Should be submitted within 90 days from the receipt of No Objection Certificate, otherwise issued No Objection Certificate will be cancelled without prior information.
- This No Objection Cartificate is applicable only for the purpose of Individual, if any deviation in the usage of ground water is found, the NOC accorded is automatically deemed to be cancelled.
- 14. Even though this Certificate is applicable for Transportation, for the take of quality, the Executive Engineer, Ground Water Division of the respective District would inspect either the rain water harvesting structures established in the premises of the firm or the records maintained or even the drawal of ground water as and when needed and it is the mandatory of the firm to maintain the Rain water harvesting structure' structures properly and show the records needed.
- 15. If any information / Documents submitted by this firm is found to false / in correct or any data provided by the firm is found to be incorrect, the NOC issued to the firm will be cancelled by this department without any prior notice.

#### 8. Disclaimer

This User manual is prepared as per the existing application; however actual screen shots may vary for few cases.